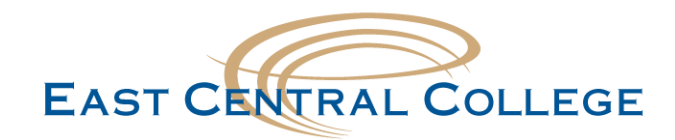

## Android East Central WIFI setup

**Step 1:** Open the **Settings** app Settings ss & networks Wi-Fi • Step 2: Navigate to Wireless & networks settings, and open Wi-Fi Bluetooth \* Data usage 0 More •••• Wi-Fi networks ECC-Staff Step 3: Select ECC-Student ECC-Student ECC-Guest Securer Phase 2 authentication None Step 4: Change Phase 2 Authentication to MSCHAPV2 MSCHAPV2 GTC CANCEL CONNECT Identity Step 5: In the Identify field, type in your ECC User ID franklin.falcon Anonymous identity In the Password field, type in your ECC Password Password ..... Step 6: Tap on the Connect to connect your device FORGET CONNECT CANCEL

## Didn't work for your device?

If your problem still persists, call the IT Help Desk at 636-584-6738 or helpdesk@eastcentral.edu